# Reenvío de puertos en RV215W

## Objetivo

Port Forwarding (Reenvío de puertos) es una función que se utiliza para redirigir los paquetes enviados a través de Internet. Las distintas aplicaciones utilizan números de puerto diferentes que el programador de la aplicación asigna con frecuencia. El reenvío de puertos es necesario cuando se utiliza NAT para permitir que los dispositivos fuera de la red se conecten a las aplicaciones alojadas dentro de la red. El reenvío de puertos sólo debe utilizarse cuando sea necesario, ya que abrir un puerto a una red pública supone un riesgo para la seguridad. El RV215W admite reenvío de puertos, reenvío de intervalo de puertos y desencadenado de intervalos de puertos.

Este artículo explica cómo reenviar y configurar los puertos de activación en el RV215W.

## **Dispositivos aplicables**

·RV215W

### Versión del software

•1.1.0.5

## Configuración de Port Forwarding

#### Reenvío de puerto único

El reenvío de puerto único es una función que se utiliza para reenviar un puerto único.

Paso 1. Inicie sesión en la utilidad de configuración web y elija **Firewall > Single Port Forwarding**. Se abre la página *Reenvío de puerto único*:

#### Single Port Forwarding

| Port Range Forwarding F | Rules Table   |               |          |                        |            |        |
|-------------------------|---------------|---------------|----------|------------------------|------------|--------|
| Application             | External Port | Internal Port | Protocol | Interface              | IP Address | Enable |
| HTTP                    | 80            | 80            | TCP 🔻    | Both (Ethernet & 3G) 🔻 |            |        |
| FTP                     | 21            | 21            | TCP 🔻    | Both (Ethernet & 3G) 🔻 |            |        |
| Telnet                  | 23            | 23            | TCP 💌    | Both (Ethernet & 3G) 🔻 |            |        |
| SMTP                    | 25            | 25            | TCP 💌    | Both (Ethernet & 3G) 🔻 |            |        |
| TFTP                    | 69            | 69            | UDP 💌    | Both (Ethernet & 3G) 🔻 |            |        |
| finger                  | 79            | 79            | TCP 💌    | Both (Ethernet & 3G) 🔻 |            |        |
| NTP                     | 123           | 123           | UDP 🔻    | Both (Ethernet & 3G) 🔻 |            |        |
| POP3                    | 110           | 110           | TCP 🔻    | Both (Ethernet & 3G) 🔻 |            |        |
| NNTP                    | 119           | 119           | TCP 🔻    | Both (Ethernet & 3G) 🔻 |            |        |
| SNMP                    | 161           | 161           | UDP -    | Both (Ethernet & 3G) 🔻 |            |        |
| CVS                     | 2401          | 2401          | TCP 🔻    | Both (Ethernet & 3G) 🔻 |            |        |
| SMS                     | 2701          | 2701          | TCP 🔻    | Both (Ethernet & 3G) 🔻 |            |        |
| SMS-rmctl               | 2702          | 2702          | TCP 🔻    | Both (Ethernet & 3G) 🔻 |            |        |
|                         |               |               | TCP 🔻    | Both (Ethernet & 3G) 🔻 |            |        |
|                         |               |               | TCP 💌    | Both (Ethernet & 3G) 🔻 |            |        |
|                         |               |               | TCP 💌    | Both (Ethernet & 3G) 🔻 |            |        |
|                         |               |               | TCP 💌    | Both (Ethernet & 3G) 🔻 |            |        |
|                         |               |               | TCP 💌    | Both (Ethernet & 3G) 🔻 |            |        |
|                         |               |               | TCP 🔻    | Both (Ethernet & 3G) 🔻 |            |        |
|                         |               |               | TCP •    | Both (Ethernet & 3G) 👻 |            |        |
| Save Cance              | 2l            |               |          |                        |            |        |

Paso 2. Introduzca un nombre para la aplicación para la que desea configurar el reenvío de puertos en el campo *Aplicación*. Este valor no tiene impacto en el funcionamiento del router.

| Single Port Forwar      | ding          |               |          |                        |            |        |
|-------------------------|---------------|---------------|----------|------------------------|------------|--------|
| Port Range Forwarding F | Rules Table   |               |          |                        |            |        |
| Application             | External Port | Internal Port | Protocol | Interface              | IP Address | Enable |
| test_port               |               |               | TCP -    | Both (Ethernet & 3G) 🔻 |            |        |

Paso 3. Ingrese un número de puerto en el campo *Puerto externo*. Este es el puerto al que desea que se conecten los dispositivos fuera de la red.

| Single Port Forward     | ding          |               |          |                        |            |        |
|-------------------------|---------------|---------------|----------|------------------------|------------|--------|
| Port Range Forwarding R | ules Table    |               |          |                        |            |        |
| Application             | External Port | Internal Port | Protocol | Interface              | IP Address | Enable |
| test_port               | 4242          |               | TCP 🔻    | Both (Ethernet & 3G) 🔻 |            |        |

Paso 4. Ingrese un número de puerto en el campo *Puerto interno*. Este es el puerto en el que está escuchando el dispositivo dentro de su red. Esto puede ser diferente del valor ingresado en el campo *Puerto Externo*, y el RV215W reenviará el paquete del Puerto Externo al Puerto Interno.

| Single Port Forwar      | ding          |               |          |                        |            |        |
|-------------------------|---------------|---------------|----------|------------------------|------------|--------|
| Port Range Forwarding F | Rules Table   |               |          |                        |            |        |
| Application             | External Port | Internal Port | Protocol | Interface              | IP Address | Enable |
| test_port               | 4242          | 4242          | TCP 🔻    | Both (Ethernet & 3G) 🔻 |            |        |

Paso 5. En la lista desplegable *Protocol*, elija el protocolo de transporte designado para la aplicación y que será utilizado por la regla.

| Single Port Forwar    | rding         |               |          |                        |            |        |
|-----------------------|---------------|---------------|----------|------------------------|------------|--------|
| Port Range Forwarding | Rules Table   |               |          |                        |            |        |
| Application           | External Port | Internal Port | Protocol | Interface              | IP Address | Enable |
| test_port             | 4242          | 4242          | тср 🗸    | Both (Ethernet & 3G) 🔻 |            |        |

Las opciones disponibles se describen a continuación:

•TCP: la aplicación utilizará el protocolo de control de transmisión (TCP). TCP es un protocolo de transporte que ofrece fiabilidad sobre velocidad.

·UDP: la aplicación utilizará el protocolo de datagramas de usuario (UDP). UDP es un protocolo de transporte que ofrece velocidad sobre total fiabilidad.

·TCP y UDP: la aplicación utilizará TCP y UDP.

Paso 6. En la lista desplegable *Interface*, elija la interfaz a la que se aplica la regla.

| Single Port Forwar      | ding          |               |          |                        |            |        |
|-------------------------|---------------|---------------|----------|------------------------|------------|--------|
| Port Range Forwarding R | ules Table    |               |          |                        |            |        |
| Application             | External Port | Internal Port | Protocol | Interface              | IP Address | Enable |
| test_port               | 4242          | 4242          | TCP 🔻    | Both (Ethernet & 3G) 🔻 |            |        |

Las opciones disponibles se describen a continuación:

•Ambos (Ethernet y 3G): la regla se aplica cuando el RV215W se suministra a Internet a través de una conexión Ethernet en el puerto WAN o a través de un módem 3G en el puerto USB.

·Ethernet: la regla se aplica solamente cuando el RV215W se suministra a Internet a través de una conexión Ethernet en el puerto WAN.

·3G: la regla se aplica solamente cuando el RV215W se suministra a Internet a través de un módem 3G en el puerto USB.

Paso 7. Ingrese la dirección IP del host en la LAN a la que se reenviará el tráfico IP en el campo *IP Address*.

| Single Port Forwar      | ding          |               |          |                        |             |        |
|-------------------------|---------------|---------------|----------|------------------------|-------------|--------|
| Port Range Forwarding F | Rules Table   |               |          |                        |             |        |
| Application             | External Port | Internal Port | Protocol | Interface              | IP Address  | Enable |
| test_port               | 4242          | 4242          | TCP -    | Both (Ethernet & 3G) 🔻 | 192.168.1.2 |        |

Paso 8. Marque **Enable** para habilitar la regla configurada.

| Single Port Forwar      | ding          |               |          |                        |             |        |
|-------------------------|---------------|---------------|----------|------------------------|-------------|--------|
| Port Range Forwarding F | lules Table   |               |          |                        |             |        |
| Application             | External Port | Internal Port | Protocol | Interface              | IP Address  | Enable |
| test_port               | 4242          | 4242          | TCP 💌    | Both (Ethernet & 3G) 💌 | 192.168.1.2 |        |

Paso 9. Click Save.

| letting Started       | HTTP      | 80   | 80   | TCP | - | Both (Ethernet & 3G) 💌 |             |   |  |
|-----------------------|-----------|------|------|-----|---|------------------------|-------------|---|--|
| tatus                 | FTP       | 21   | 21   | TCP | • | Both (Ethernet & 3G) 🔹 |             |   |  |
| letworking            | Telnet    | 23   | 23   | TCP | • | Both (Ethernet & 3G) 👻 |             |   |  |
| ireless               | SMTP      | 25   | 25   | TCP | Ŧ | Both (Ethernet & 3G) 👻 |             |   |  |
| irew <mark>all</mark> | TETP      | 69   | 69   | UDP | • | Both (Ethernet & 3G) 💌 |             |   |  |
|                       | finger    | 79   | 79   | TCP | ¥ | Both (Ethernet & 3G) 💌 |             |   |  |
|                       | NTP       | 123  | 123  | UDP | Ŧ | Both (Ethernet & 3G) 🔹 |             |   |  |
| ccess Rules           | POP3      | 110  | 110  | TCP | • | Both (Ethernet & 3G) 🔹 |             |   |  |
| ternet Access Policy  | NNTP      | 119  | 119  | TCP | • | Both (Ethernet & 3G) 👻 |             |   |  |
| ngle Port Forwarding  | SNMP      | 161  | 161  | UDP | • | Both (Ethernet & 3G) 👻 |             |   |  |
| ort Range Triggering  | CVS       | 2401 | 2401 | TCP | • | Both (Ethernet & 3G) 💌 |             |   |  |
| PN                    | SMS       | 2701 | 2701 | TCP | • | Both (Ethernet & 3G) 💌 |             |   |  |
| 2oS                   | SMS-rmctl | 2702 | 2702 | TCP | • | Both (Ethernet & 3G) 🔹 |             |   |  |
| dministration         | test_port | 4242 | 4242 | TCP | • | Both (Ethernet & 3G) 🔹 | 192.168.1.2 | × |  |
|                       |           |      |      | TCP | • | Both (Ethernet & 3G) 🔹 |             |   |  |
|                       |           |      |      | TCP | • | Both (Ethernet & 3G) 👻 |             |   |  |
|                       |           |      |      | TCP | • | Both (Ethernet & 3G) 💌 |             |   |  |
|                       |           |      |      | TCP | • | Both (Ethernet & 3G) 💌 |             |   |  |
|                       |           |      |      | TCP | • | Both (Ethernet & 3G) 💌 |             |   |  |
|                       |           |      |      | TCP | - | Both (Ethernet & 3G) 💌 |             |   |  |

#### Reenvío de intervalos de puertos

El reenvío de intervalos de puertos es una función que se utiliza para abrir un rango de puertos. El reenvío de intervalos de puertos también se considera reenvío de puertos estático. El reenvío de puertos estático aumenta el riesgo de seguridad debido a que los puertos configurados siempre están abiertos.

Paso 1. Inicie sesión en la utilidad de configuración web y elija **Firewall > Port Range Forwarding**. Se abre la página *Port Range Forwarding*:

| Port Range Forward | ling Rules Table |      |             |                        |             |        |
|--------------------|------------------|------|-------------|------------------------|-------------|--------|
| Application        | Start            | End  | Protocol    | Interface              | IP Address  | Enable |
| test1              | 6112             | 6119 | TCP & UDP 👻 | Both (Ethernet & 3G) 🔻 | 192.168.1.1 | 1      |
|                    |                  |      | TCP 👻       | Both (Ethernet & 3G) 👻 |             |        |

Paso 2. Introduzca un nombre para la aplicación para la que desea configurar los puertos en el campo Aplicación.

Paso 3. Introduzca el puerto que comienza el intervalo de puertos que se reenviarán en el campo Start (Inicio).

Paso 4. Introduzca el puerto que finaliza el intervalo de puertos que se reenviarán en el campo Fin.

Paso 5. En la lista desplegable de protocolos, elija el protocolo de transporte que se ha designado para la aplicación y que se utilizará en la regla.

•TCP: la aplicación utilizará el protocolo de control de transmisión (TCP). TCP es un protocolo de transporte que ofrece fiabilidad sobre velocidad.

·UDP: la aplicación utilizará el protocolo de datagramas de usuario (UDP). UDP es un protocolo de transporte que ofrece velocidad sobre total fiabilidad.

·TCP y UDP: la aplicación utilizará TCP y UDP.

Paso 6. En la lista desplegable Interfaz, elija la interfaz a la que se aplica la regla.

·Ambos (Ethernet y 3G): la regla se aplica cuando el RV215W se suministra a Internet a través de una conexión Ethernet en el puerto WAN o a través de un módem 3G en el puerto USB.

·Ethernet: la regla se aplica solamente cuando el RV215W se suministra a Internet a través de una conexión Ethernet en el puerto WAN.

·3G: la regla se aplica solamente cuando el RV215W se suministra a Internet a través de un módem 3G en el puerto USB.

Paso 7. Introduzca la dirección IP del host en la LAN a la que se reenviará el tráfico IP en el campo Dirección IP.

Paso 8. Marque Enable para habilitar la regla configurada.

Paso 9. Click Save.

#### Port Range Triggering (Desencadenado de intervalos de puertos)

El desencadenado de intervalos de puertos se considera reenvío dinámico de puertos. Cuando un host conectado al RV215W abre un puerto de activación configurado en una regla de desencadenado de intervalos de puertos, el RV215W reenvía los puertos configurados al host. Una vez que el host cierra el puerto activado, el RV215W cierra los puertos reenviados. El desencadenado de puertos es más seguro que el reenvío de puerto único y el reenvío de intervalo de puertos porque los puertos sólo se abren cuando se activan. Una regla de activación no requiere una dirección IP porque cualquier ordenador conectado al RV215W puede utilizar la regla; sin embargo, sólo un ordenador puede utilizar la regla a la vez.

Paso 1. Inicie sesión en la utilidad de configuración web y elija **Firewall > Port Range Triggering**. Se abre la página *Port Range Triggering*:

| Port Range Forwarding | Rules Table     |                 |                        |        |
|-----------------------|-----------------|-----------------|------------------------|--------|
| Application           | Triggered Range | Forwarded Range | Interface              | Enable |
| test1                 | 6000 ~ 6000     | 6112 ~ 6119     | Both (Ethernet & 3G) 👻 | V      |
|                       | ~               | ~               | Both (Ethernet & 3G) 👻 |        |

Paso 2. Introduzca un nombre para la aplicación para la que desea configurar los puertos en el campo Aplicación.

Paso 3. Introduzca el intervalo de puertos que activará la regla en los campos Triggered Range .

Paso 4. Introduzca el intervalo de puertos que se reenviarán cuando se active la regla en los campos Intervalo reenviado.

Paso 5. En la lista desplegable Interfaz, elija la interfaz a la que se aplica la regla.

·Ambos (Ethernet y 3G): la regla se aplica cuando el RV215W se suministra a Internet a través de una conexión Ethernet en el puerto WAN o a través de un módem 3G en el puerto USB.

·Ethernet: la regla se aplica solamente cuando el RV215W se suministra a Internet a través de una conexión Ethernet en el puerto WAN.

·3G: la regla se aplica solamente cuando el RV215W se suministra a Internet a través de un módem 3G en el puerto USB.

Paso 6. Marque Enable para habilitar la regla configurada.

Paso 7. Click Save.